# **Cisco Firepower User Agent Database Service Does not Restart after a Stop**

## Contents

Introduction Symptoms Solution References

#### Introduction

A Cisco User Agent can monitor the Microsoft Active Directory (AD) server and reports login and logoff activities that are authenticated by an LDAP server. A Firepower Management Center (FMC) integrates these activities with the security events it collects from a Firepower managed device. This document provides a solution to an issue when the User Agent does not start after you stop its service.

#### Symptoms

You can use the solution on this document if you notice the following symptoms with your User Agent service:

- User Agent interface shows the service as Not Running.
- The Windows Service Console, services.msc, shows the Cisco User Agent status as blank, and fails to start the service.
- The windows event log shows an error similar to "The trust relationship between the primary domain and the trusted domain failed"
- A file UserEncryptionBytes.bin is created at C: \ with zero byte in size.
- The debug mode of a User Agent client shows the following error messages in the Log tab of the User Agent:

<Timestamp>,"debug","[0102] - An error occured while fetching encryption bytes from 'C:\UserAgentEncryptionBytes.bin': The trust relationship between the primary domain and the trusted domain failed.."

<Timestamp>, "error", "[0102] - An error occured while fetching encryption bytes from 'C:\UserAgentEncryptionBytes.bin': Specified key is not a valid size for this algorithm.."

<Timestamp>,"error","[0002] - Error connecting to 10.85.3.122: System.UnauthorizedAccessException: Access is denied. (Exception from HRESULT: 0x80070005 (E\_ACCESSDENIED)) Solution

**Step 1:** Run the Microsoft Windows Services Console, services.msc. It allows you to disable or enable a Windows service.

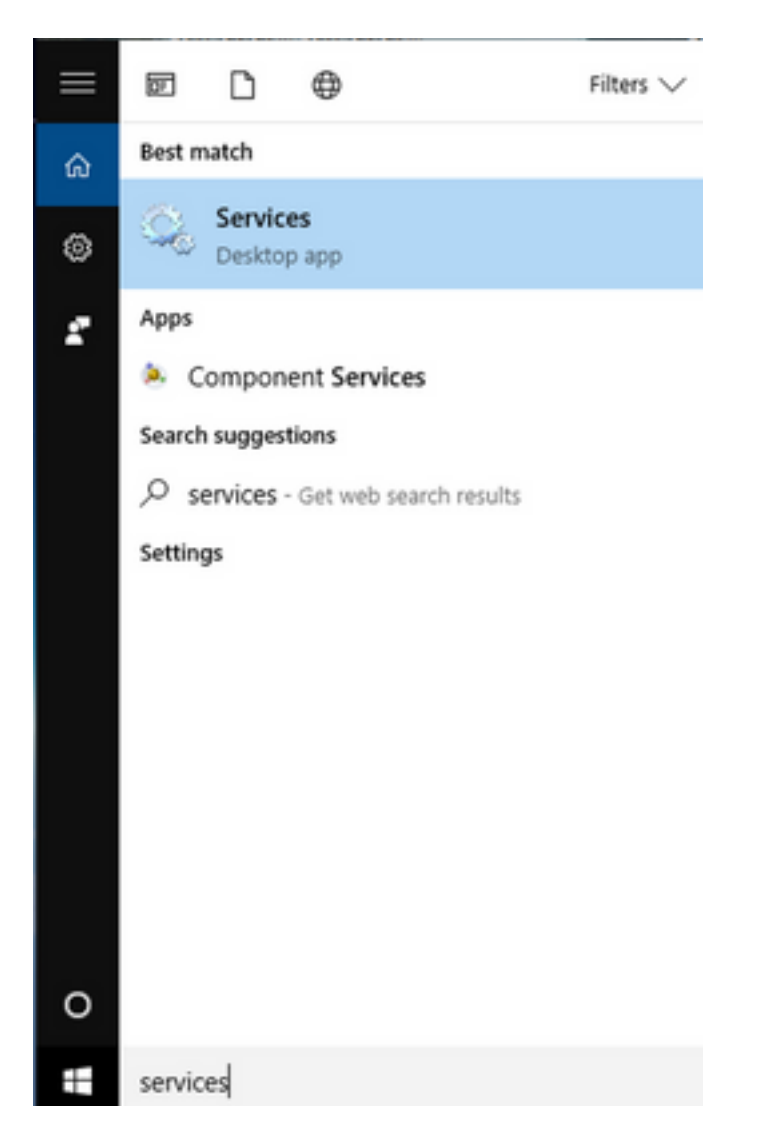

Step 2: Right click the Cisco User Agent service and select Stop to stop the service.

#### 🔍 Services

File Action View Help

| _ | ×          |
|---|------------|
|   | <i>'</i> ` |

|                          | 2 🗟   🛛 📷   🕨 🔲 II 🕪                     |                               |                 |         |              |       |
|--------------------------|------------------------------------------|-------------------------------|-----------------|---------|--------------|-------|
| Services (Local)         | Services (Local)                         |                               |                 |         |              |       |
|                          | Cisco Firepower User Agent for           | Name                          | Description     | Status  | Startup Type | Log ^ |
|                          | Active Directory                         | 🎑 AppX Deployment Service (   | Provides inf    | Running | Manual       | Loc   |
|                          | Stop the service                         | 🎑 Arellia Agent               | Arellia Man     | Running | Automatic    | Loc   |
|                          | Restart the service                      | 🍓 Auto Time Zone Updater      | Automatica      |         | Disabled     | Loc   |
|                          |                                          | 🔍 Background Intelligent Tran | . Transfers fil | Running | Automatic (D | Loc   |
|                          | Description                              | 🗛 Background Tasks Infrastru  | Windows in      | Running | Automatic    | Loc   |
|                          | Polls network logon information          | 🗛 Base Filtering Engine       | The Base Fil    | Running | Automatic    | Loc   |
|                          | from Active Directory servers and        | 🗛 BitDefender Threat Scanner  | scan            |         | Manual       | Loc   |
|                          | reports user to IP address mappings      | BitLocker Drive Encryption    | BDESVC hos      |         | Manual (Trig | Loc   |
|                          | to Firepower Management Centers          | Block Level Backup Engine     | The WBENG       |         | Manual       | Loc   |
|                          |                                          | Bluetooth Handsfree Service   | Enables wir     |         | Manual (Trig | Loc   |
|                          |                                          | Bluetooth Support Service     | The Bluetoo     |         | Manual (Trig | Loc   |
|                          |                                          | SranchCache                   | This service    |         | Manual       | Net   |
|                          |                                          | Certificate Propagation       | Copies user     | Running | Manual       | Loc   |
|                          |                                          | Cisco AnyConnect Secure       | Cisco AnyC      | Running | Automatic    | Loc   |
|                          |                                          | Cisco Firepower Us Star       | t               | Running | Automatic    | Loc   |
|                          |                                          | Cisco Media Servic            | 2               | Running | Automatic    | Loc   |
|                          |                                          | Cisco MSI Manage              |                 | Running | Automatic    | Loc   |
|                          |                                          | Client License Serv           | se              |         | Manual (Trig | Loc   |
|                          |                                          | CNG Key Isolation Resi        | ume             | Running | Manual (Trig | Loc   |
|                          |                                          | Code42 CrashPlan Rest         | tart            | Running | Automatic    | Loc   |
|                          |                                          | COM+ Event Syste              | Tasks >         | Running | Automatic    | Loc Y |
|                          | Estanded (Standard (                     | ×                             |                 |         |              | ,     |
|                          | Extended Standard                        | Refr                          | esh             |         |              |       |
| Stop service Cisco Firep | oower User Agent for Active Directory or | n Local Computer Pro          | perties         |         |              |       |
|                          |                                          | Hel                           | p               | 11      |              |       |

## Step 3: Navigate to the C: drive.

| "≟   🕑 📙 국  <br>File Home Share | Drive Tools OSDisk (C:)      |                    |                                          |      | _                                                                                                    |  |
|---------------------------------|------------------------------|--------------------|------------------------------------------|------|----------------------------------------------------------------------------------------------------|--|
| ← → · ↑ 🖕 · T                   | his PC > OSDisk (C:) >       |                    |                                          | ٽ ×  | Search OSDisk (C:)                                                                                                    |  |
| ✓                               | Name                         | Date modified      | Туре                                     | Size | E Contraction of the second second seco |  |
| Desktop 🖈                       | ggsgsccmclient               | 7/19/2016 1:07 PM  | File folder                              |      |                                                                                                    |  |
| 🛱 Documents 🖈                   | IT_Logs                      | 4/4/2017 8:58 AM   | File folder                              |      |                                                                                                    |  |
| 📕 Downloads 🖈                   |                              | 4/4/2017 8:57 AM   | File folder                              |      |                                                                                                    |  |
|                                 |                              | 10/30/2015 3:24 AM | File folder                              |      |                                                                                                    |  |
|                                 |                              | 4/4/2017 9:22 AM   | File folder                              |      |                                                                                                    |  |
| Desktop                         | Program Files (x86)          | 4/4/2017 9:20 AM   | File folder                              |      |                                                                                                    |  |
| Music                           | Users                        | 7/18/2016 2:04 PM  | File folder                              |      |                                                                                                    |  |
| Temp                            |                              | 4/4/2017 10:04 AM  | File folder                              |      |                                                                                                    |  |
| Videos                          | 🗎 CiscoUserAgent             | 4/4/2017 10:27 AM  | SQL Server Compact Edition Database File |      | 212 KB                                                                                                    |  |
| the DC                          | 🗟 msdia80.dll                | 9/22/2005 8:39 PM  | Application extension                    |      | 874 KB                                                                                                    |  |
|                                 | triggerfullhinv              | 7/18/2016 7:02 PM  | Text Document                            |      | 1 KB                                                                                                    |  |
| > Desktop                       | UserAgentEncryptionBytes.bin | 4/4/2017 10:16 AM  | BIN File                                 |      | 1 KB                                                                                                    |  |
| > 🔮 Documents                   |                              |                    |                                          |      |                                                                                                    |  |
| > 🕂 Downloads                   |                              |                    |                                          |      |                                                                                                    |  |
| > 🁌 Music                       |                              |                    |                                          |      |                                                                                                    |  |
| > 📰 Pictures                    |                              |                    |                                          |      |                                                                                                    |  |
| > 📑 Videos                      |                              |                    |                                          |      |                                                                                                    |  |
| > 🛀 OSDisk (C:)                 |                              |                    |                                          |      |                                                                                                    |  |
| > 🛫 Shared Folders (            |                              |                    |                                          |      |                                                                                                    |  |
| > 💣 Network 🗸 🗸                 |                              |                    |                                          |      |                                                                                                    |  |

### **Step 4: Delete this** UserAgentEncryptionBytes.bin file.

| File Hom                                        | ne Share        | View     |                            |                    |                                          |                       |                    | ~ 🤇 |
|-------------------------------------------------|-----------------|----------|----------------------------|--------------------|------------------------------------------|-----------------------|--------------------|-----|
| $\leftrightarrow$ $\rightarrow$ $\sim$ $\prime$ | 🕆 🏪 > This      | PC > OSD | Disk (C:) >                |                    |                                          | ~ ⊽                   | Search OSDisk (C:) | Q   |
| 📌 Quick ac                                      | cess ^          | Name     | ^                          | Date modified      | Туре                                     | Size                  |                    |     |
| Desktop                                         | p 🖈             | ggsgs    | ccmclient                  | 7/19/2016 1:07 PM  | File folder                              |                       |                    |     |
| 🛱 Docum                                         | nents 🖈         | IT_Log   | gs                         | 4/4/2017 8:58 AM   | File folder                              |                       |                    |     |
|                                                 | nads 🖈          | - Oracle | e                          | 4/4/2017 8:57 AM   | File folder                              |                       |                    |     |
| Disture                                         |                 | - PerfLo | ogs                        | 10/30/2015 3:24 AM | File folder                              |                       |                    |     |
| Pictures                                        | s x             | 📙 Progra | am Files                   | 4/4/2017 9:22 AM   | File folder                              |                       |                    |     |
| Desktor                                         | р               | Progra   | am Files (x86)             | 4/4/2017 9:20 AM   | File folder                              |                       |                    |     |
| 👌 Music                                         |                 | Users    |                            | 7/18/2016 2:04 PM  | File folder                              |                       |                    |     |
| Temp                                            |                 | - Windo  | DWS                        | 4/4/2017 10:04 AM  | File folder                              |                       |                    |     |
| 🚪 Videos                                        |                 | 📔 Ciscol | UserAgent                  | 4/4/2017 10:28 AM  | SQL Server Compact Edition Database File |                       | 212 KB             |     |
| <b>T T C</b>                                    |                 | 🗟 msdia  | 80.dll                     | 9/22/2005 8:39 PM  | Application extension                    |                       | 874 KB             |     |
| This PC                                         |                 | 📄 trigge | rfullhinv                  | 7/18/2016 7:02 PM  | Text Document                            |                       | 1 KB               |     |
| 📃 Desktop                                       | р               | User A   | contEncountionDutor hin    | 4/4/2017 10 16 AM  | BIN File                                 |                       | 1 KB               |     |
| 🔮 Docum                                         | nents           |          | Open with                  |                    |                                          |                       |                    |     |
| 👆 Downlo                                        | oads            |          | Scan with Windows Defender |                    |                                          |                       |                    |     |
| 👌 Music                                         |                 |          | Scan for threats           |                    |                                          |                       |                    |     |
| Pictures                                        | s               |          | Sourcefire                 | >                  |                                          |                       |                    |     |
| 📑 Videos                                        |                 |          | Restore previous versions  |                    |                                          |                       |                    |     |
| 骗 OSDisk                                        | : (C:)          |          | Send to                    | >                  |                                          |                       |                    |     |
| 🛖 Shared                                        | Folders (       |          | Cut                        |                    |                                          |                       |                    |     |
| 💣 Network                                       | × ×             |          | Сору                       |                    |                                          |                       |                    |     |
| 12 items 1 it                                   | item selected 2 | 24 bytes | Contratant                 |                    |                                          |                       |                    |     |
|                                                 |                 |          | Create shortcut            | 1000               | I I I I I I I I I I I I I I I I I I I    | and the second second |                    |     |
|                                                 |                 |          | Uelete                     |                    |                                          |                       |                    |     |
|                                                 |                 |          | 😽 Rename                   |                    |                                          |                       |                    |     |
|                                                 |                 |          | Properties                 |                    |                                          |                       |                    |     |

**Step 5:** Delete the CiscoUserAgent file, which is an SQL Server Compact Edition Database File.

| 🗧 🔶 👻 🛧 🏪 > Thi          | s PC > OS | Disk (C:) >                |         |              |                                          | ~ | ල් Searc | h OSDisk (C:) |
|--------------------------|-----------|----------------------------|---------|--------------|------------------------------------------|---|----------|---------------|
| A Quick access           | Name      | ^                          | Date m  | odified      | Туре                                     |   | Size     |               |
| Desktop 🖈                | 🔤 ggsg    | sccmclient                 | 7/19/20 | )16 1:07 PM  | File folder                              |   |          |               |
|                          | IT_Lo     | gs                         | 4/4/201 | 7 8:58 AM    | File folder                              |   |          |               |
| L Downloads              | Orac      | e                          | 4/4/201 | 7 8:57 AM    | File folder                              |   |          |               |
|                          | - PerfL   | ogs                        | 10/30/2 | 2015 3:24 AM | File folder                              |   |          |               |
|                          | Prog      | ram Files                  | 4/4/201 | 17 9:22 AM   | File folder                              |   |          |               |
| Desktop                  | Prog      | ram Files (x86)            | 4/4/201 | 17 9:20 AM   | File folder                              |   |          |               |
| Music                    | Users     |                            | 7/18/20 | )16 2:04 PM  | File folder                              |   |          |               |
| - Temp                   | - Wind    | ows                        | 4/4/201 | 7 10:04 AM   | File folder                              |   |          |               |
| Videos                   | Cisco     | UserAgent                  | 4/4/201 | 7 10:28 AM   | SQL Server Compact Edition Database File |   | 212 KB   |               |
| This PC                  | <b>N</b>  | Scan with Windows Defender |         | 05 8:39 PM   | Application extension                    |   | 874 KB   |               |
|                          | iii t     | Open with                  |         | 16 7:02 PM   | Text Document                            |   | 1 KB     |               |
| Desktop                  | U         | Scan for threats           |         |              |                                          |   |          |               |
| Documents                |           | Coursefine                 |         |              |                                          |   |          |               |
| Downloads                |           | Bestere province versions  |         |              |                                          |   |          |               |
| Music                    |           | Restore previous versions  |         |              |                                          |   |          |               |
| Pictures                 |           | Send to                    | >       |              |                                          |   |          |               |
| Videos                   |           | Cut                        |         |              |                                          |   |          |               |
| SDisk (C:)               |           | Сору                       |         |              |                                          |   |          |               |
| 🛖 Shared Folders (       |           | Create shortcut            |         |              |                                          |   |          |               |
| A Network                | 6         | Delete                     |         |              |                                          |   |          |               |
| 11 items 1 item selected | 212 КВ  📢 | Rename                     |         |              |                                          |   |          |               |

**Step 6:** Go back into services.msc. Right click on the Cisco User Agent service, select **Properties**, then select **Log On** tab, and configure a user as an AD user login. Click Apply when done.

| Services                                                                                            |                                                                                                    |                                                                                                    |                                                                          | - 🗆                                                                                                    | $\times$                                                                    |
|----------------------------------------------------------------------------------------------------|----------------------------------------------------------------------------------------------------|----------------------------------------------------------------------------------------------------|--------------------------------------------------------------------------|----------------------------------------------------------------------------------------------------|-----------------------------------------------------------------------------|
| File Action View H                                                                                  | Help                                                                                                    |                                                                                                    |                                                                          |                                                                                                    |                                                                             |
| File Action View H<br>File Action View H<br>Services (Local)<br>C<br>A<br>D<br>P<br>fr<br>ret<br>to | Help      Cisco Firepower User Agent for Active Directory Properties (Local C ×      General    Log On      Recovery    Dependencies      Log on as: | cription<br>litates t<br>/ides su<br>:esses in<br>/ides inf<br>lia Man<br>omatica<br>omatica<br>sfers fil<br>dows in<br>Base Fil | Status<br>Running<br>Running<br>Running<br>Running<br>Running<br>Running | Startup Type<br>Manual (Trig<br>Manual<br>Manual<br>Manual<br>Automatic<br>Disabled<br>Automatic (D<br>Automatic<br>Automatic<br>Manual              | Log ^<br>Loc<br>Loc<br>Loc<br>Loc<br>Loc<br>Loc<br>Loc<br>Loc<br>Loc<br>Loc |
|                                                                                                    | OK Cancel Apply                                                                                                    | SVC hos<br>WBENG<br>bles wir<br>Bluetoo<br>service<br>ies user<br>o AnyC<br>s netwo<br>bles Cis<br>bles Cis<br>vides inf         | Running<br>Running<br>Running<br>Running<br>Running                      | Manual (Trig<br>Manual (Trig<br>Manual (Trig<br>Manual (Trig<br>Manual<br>Manual<br>Automatic<br>Automatic<br>Automatic<br>Automatic<br>Manual (Trig | Loc<br>Loc<br>Loc<br>Loc<br>Loc<br>Loc<br>Loc<br>Loc<br>Loc<br>Loc          |

Step 7: On the services.msc, click Start for the Cisco Firepower User Agent for Active Directory service.

| Services           |                                     |                                |               |         | - 0          | ×     |
|--------------------|-------------------------------------|--------------------------------|---------------|---------|--------------|-------|
| File Action View   | Help                                |                                |               |         |              |       |
| ⇐ ➡   📰 🖪          | à 📑   🚺 🧊   🕨 💷 II ID               |                                |               |         |              |       |
| 🔍 Services (Local) | O Services (Local)                  |                                |               |         |              |       |
|                    | Cisco Firepower User Agent for      | Name                           | Description   | Status  | Startup Type | Log ^ |
|                    | Active Directory                    | Application Information        | Facilitates t | Running | Manual (Trig | Loc   |
|                    | Start the service                   | Application Layer Gateway      | Provides su   |         | Manual       | Loc   |
|                    |                                     | Application Management         | Processes in  | Running | Manual       | Loc   |
|                    | Description                         | AppX Deployment Service (      | Provides inf  |         | Manual       | Loc   |
|                    | Polls network logon information     | Arellia Agent                  | Arellia Man   | Running | Automatic    | Loc   |
|                    | from Active Directory servers and   | Auto Time Zone Updater         | Automatica    |         | Disabled     | Loc   |
|                    | reports user to IP address mappings | Background Intelligent Tran    | Transfers fil | Running | Automatic (D | Loc   |
|                    | to Firepower Management Centers     | Background Tasks Infrastru     | Windows in    | Running | Automatic    | Loc   |
|                    |                                     | Base Filtering Engine          | The Base Fil  | Running | Automatic    | Loc   |
|                    |                                     | RitDefender Threat Scanner     | scan          |         | Manual       | Loc   |
|                    |                                     | BitLocker Drive Encryption     | BDESVC hos    |         | Manual (Trig | Loc   |
|                    |                                     | 🍓 Block Level Backup Engine    | The WBENG     |         | Manual       | Loc   |
|                    |                                     | 🌼 Bluetooth Handsfree Service  | Enables wir   |         | Manual (Trig | Loc   |
|                    |                                     | Bluetooth Support Service      | The Bluetoo   |         | Manual (Trig | Loc   |
|                    |                                     | 🌼 BranchCache                  | This service  |         | Manual       | Net   |
|                    |                                     | 🎑 Certificate Propagation      | Copies user   | Running | Manual       | Loc   |
|                    |                                     | 🌼 Cisco AnyConnect Secure      | Cisco AnyC    | Running | Automatic    | Loc   |
|                    |                                     | 🖏 Cisco Firepower User Agent   | Polls netwo   |         | Automatic    | Loc   |
|                    |                                     | 🖏 Cisco Media Services Interfa | Enables Cis   | Running | Automatic    | Loc   |
|                    |                                     | 🌼 Cisco MSI Management Ser     | Enables Cis   | Running | Automatic    | Loc   |
|                    |                                     | Client License Service (ClipS  | Provides inf  |         | Manual (Trig | Loc 🗸 |
|                    |                                     | <                              |               |         |              | >     |
|                    | Extended Standard                   |                                |               |         |              |       |

**Step 8:** Verify the size of the UserAgentEncryptionBytes.bin file. It should not be 0 KB.

| → * 个 論 > This       | s PC > OSDisk (C:)           |                    |                                          | √ Ö  | Search OSDisk (C:) | \$ |
|----------------------|------------------------------|--------------------|------------------------------------------|------|--------------------|----|
| Quick access         | Name                         | Date modified      | Туре                                     | Size |                    |    |
| Desktop 🖈            | 📙 ggsgsccmclient             | 7/19/2016 1:07 PM  | File folder                              |      |                    |    |
| 🛱 Documents 🛷        | IT_Logs                      | 4/4/2017 8:58 AM   | File folder                              |      |                    |    |
| L Downloads          |                              | 4/4/2017 8:57 AM   | File folder                              |      |                    |    |
| Distures             |                              | 10/30/2015 3:24 AM | File folder                              |      |                    |    |
|                      |                              | 4/4/2017 9:22 AM   | File folder                              |      |                    |    |
| Desktop              | Program Files (x86)          | 4/4/2017 9:20 AM   | File folder                              |      |                    |    |
| Music                | Users                        | 7/18/2016 2:04 PM  | File folder                              |      |                    |    |
| Temp                 | Windows                      | 4/4/2017 10:04 AM  | File folder                              |      |                    |    |
| Videos               | 😭 CiscoUserAgent             | 4/4/2017 10:36 AM  | SQL Server Compact Edition Database File | 21   | 12 KB              |    |
| This DC              | msdia80.dll                  | 9/22/2005 8:39 PM  | Application extension                    | 8    | 74 KB              |    |
| This PC              | triggerfullhinv              | 7/18/2016 7:02 PM  | Text Document                            |      | 1 KB               |    |
| Desktop              | UserAgentEncryptionBytes.bin | 4/4/2017 10:35 AM  | BIN File                                 |      | 1 KB               |    |
| Documents            |                              |                    |                                          |      |                    |    |
| Downloads            |                              |                    |                                          |      |                    |    |
| Music                |                              |                    |                                          |      |                    |    |
| Pictures             |                              |                    |                                          |      |                    |    |
| Videos               |                              |                    |                                          |      |                    |    |
| OSDisk (C:)          |                              |                    |                                          |      |                    |    |
| Shared Folders ()\va |                              |                    |                                          |      |                    |    |
|                      |                              |                    |                                          |      |                    |    |

**Step 9:** Add the Domain Controllers and Firepower Managmenet Center to the User Agent Client. Please be sure to add the Domain Controllers/local host before adding the Firepower Management Center to the User Agent.

| Active Directory Servers   |                         |                   |                  |                       |           |
|----------------------------|-------------------------|-------------------|------------------|-----------------------|-----------|
| Host                       | Polling Status          | Last Polled       | Real-time Status | Last Real-time Report | Real-time |
|                            |                         |                   |                  |                       |           |
| 4                          | Active Directory Serve  | r Configur —      |                  |                       |           |
|                            | Server Name/IP Address: |                   |                  |                       |           |
|                            | Domain:                 | domain            |                  |                       |           |
| Active Directory Server Po | Authorized User:        |                   |                  |                       |           |
| Active Directory Server Ma | Password:               |                   |                  | Add                   | Remove    |
|                            | Local Login IP Address: | <select></select> | ~                |                       |           |

#### References

- Firepower User Agent Configuration Guide, 2.3
- User Agent Stops Derailing If It Cannot Translate Service Account to SecurityIdentifier (CSCuw20184)
- Grant Minimum Permission to an Active Directory User Account Used by the Sourcefire User
  Agent